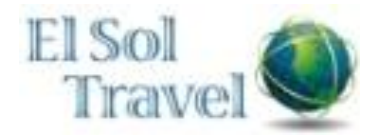

## Section 1: Getting Started

#### Step 1: Log In to Concur Travel

1 Logon to **Concur Travel** <u>https://app2.outtask.com/default.asp?host=www.elsol.com</u> Your login is your email address, your password is password (lowercase).

## **Section 2: Travel Center**

- 1 Explore the **Home** section.
- 2 Explore the **Trip Library** section.
- 3 View the **Templates** section.
- 4 Familiarize yourself with the **Policy** section.
- 5 Explore the **Profile** section.
- 6 View the **Tools** section.

## Section 3: Updating Your Travel Profile

## Step 1: Change Your Password

- 1 On the **Travel Center** homepage, on the grey menu bar at the top of the screen, click **Profile**.
- 2 On the **Other Settings** menu on the left side of the page, click **Change Password**.
- 3 Enter your new password, and then click **Save**.

| Step 2: Change your Time Zone, Date Format, or Language |                                                                                                    |  |
|---------------------------------------------------------|----------------------------------------------------------------------------------------------------|--|
| 1                                                       | On the <b>Travel Center</b> homepage, on the grey menu bar at the top of the screen, click <b>Profile</b> . |  |
| 2                                                       | On the <b>Other Settings</b> menu on the left side of the page, click <b>System Settings</b> .              |  |
| 3                                                       | On the System Settings page, update                                                                         |  |

3 On the **System Settings** page, update the appropriate information, and then click **Save**.

# Step 3: Update Your Personal Information

- 1 On the **Travel Center** homepage, on the grey menu bar at the top of the screen, click **Profile**.
- 2 On the **My Profile** page, update the appropriate information, and then click **Save**.

Step 4: Set up a Travel Arranger or Assistant

- 1 On the **Travel Center** homepage, on the grey menu bar at the top of the screen, click **Profile**.
- 2 At the top of the **Profile** screen, click

# **Concur Travel Quick Reference**

| Step 4: Set up a Travel Arranger or |
|-------------------------------------|
| Assistant                           |

Assistants.

3 Click Add an Assistant to search for your assistant's last name.

| Section 4: Make a Travel Reservation |                                                                                                    |  |
|--------------------------------------|----------------------------------------------------------------------------------------------------|--|
| Step 1: Make a Flight Reservation    |                                                                                                    |  |
| 1                                    | Click the <b>Flight</b> tab at the left side of the screen.                                              |  |
| 2                                    | Select one of the following types of flight options:                                                     |  |
|                                      | Round Trip                                                                                               |  |
|                                      | One Way                                                                                                  |  |
|                                      | Multi Segment                                                                                            |  |
| 3                                    | In the <b>Departure</b> and <b>Arrival City</b> fields, enter the cities for your travel.                |  |
| 4                                    | Click in the <b>Departure</b> and <b>Return</b><br>date fields, and then select the<br>appropriate dates |  |
| 5                                    | If you need a car, select the <b>Pick-</b><br>up/Drop-off car at Airport checkbox.                       |  |
| 6                                    | If you need a hotel, select the <b>Find a Hotel</b> checkbox.                                            |  |
| 7                                    | Click <b>Search for Flights By</b> to view the flight results by Price or by Schedule.                   |  |

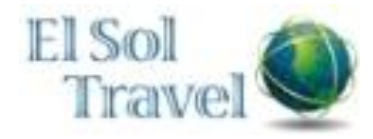

| Section 4: Make a Travel Reservation |                                                                                                    |  |
|--------------------------------------|----------------------------------------------------------------------------------------------------|--|
| Step 1: Make a Flight Reservation    |                                                                                                    |  |
| 8                                    | Click Search.                                                                                        |  |
| 9                                    | After you choose your flight, click <b>Select Seat</b> next to the flight.                           |  |
| 10                                   | Select any green (unoccupied) seat<br>and position the cursor over a seat to<br>see the seat number. |  |
| 11                                   | Click the appropriate seat to select it.                                                             |  |
| 12                                   | Click Reserve to select your airfare.                                                                |  |

## Step 2: Select a Car

- 1 If you specified that you need a car on the **Flight** tab, you will see car results for the car search.
- 2 Select the appropriate rental car, and then click **Reserve**.

#### **Step 3: Select a Hotel**

1 To filter by hotel chain, click **Hotel Chain**, and then select the chains you want to view.

**Note:** If you selected the **Find a Hotel** option on the **Flight** tab, the hotel results are displayed after you choose your rental car.

| 2 | To filter by hotel amenities, click <b>Hotel</b><br><b>Amenities</b> , and then select the<br>appropriate amenity options.                  |
|---|----------------------------------------------------------------------------------------------------|
| 3 | Click <b>Map of Hotels</b> in the upper right<br>corner of the page to view a map of the<br>location you selected and the nearby<br>hotels. |
| 4 | Click <b>Info</b> for a specific hotel to find more detailed information for the hotel.                                                     |
| 5 | When you are ready to reserve your hotel room, click <b>Reserve</b> for the appropriate rate and hotel.                                     |
| 6 | Click Next.                                                                                                    |
| 7 | Enter your trip information in the <b>Trip</b><br><b>Name</b> and <b>Trip Description</b> fields.                                           |
| 8 | Click <b>Next</b> to finalize your reservation.                                                                                             |

## Section 5: Cancel or Change an Airline, Car Rental, or Hotel Reservation

- 1 On the **Upcoming Trips** tab, click the name of the trip.
- 2 Click Change Trip (add car or hotel)
- From the Itinerary, choose:
  Change Seat
  Change Flight to change your day or time for travel you cannot change the airline.
  - Change or cancel car rental

# **Concur Travel Quick Reference**

Change or cancel hotel

4 To cancel your entire trip, click **Cancel** from the menu.

**HINT:** If the status of the trip says **Ticketed**, you cannot change or cancel your flight, you must call your travel agent.